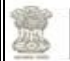

TOFR Module

2024

## FMDSS V 2.0 User Manual TOFR Module

Citizen

1 Forest Department Government of Rajasthan ("FMDSS 2.0")

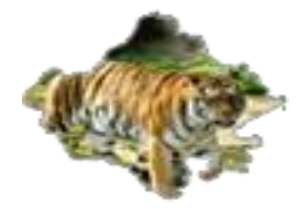

# **Tree Outside Forest in Rajasthan (Citizen)**

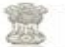

### Table of Contents

| 1. Introduction   | . 4 |
|-------------------|-----|
| 1.1Purpose        | . 4 |
| 2. Citizen Module | 4   |

#### 1. Introduction

#### 1.1Purpose

This help document guides the intended **TOFR** user how to manage and fill forms to buy the plants and complete the respective requirements.

#### 2. Citizen Module

4

1. Citizens first go into the Forest Website "https://forest.rajasthan.gov.in /".

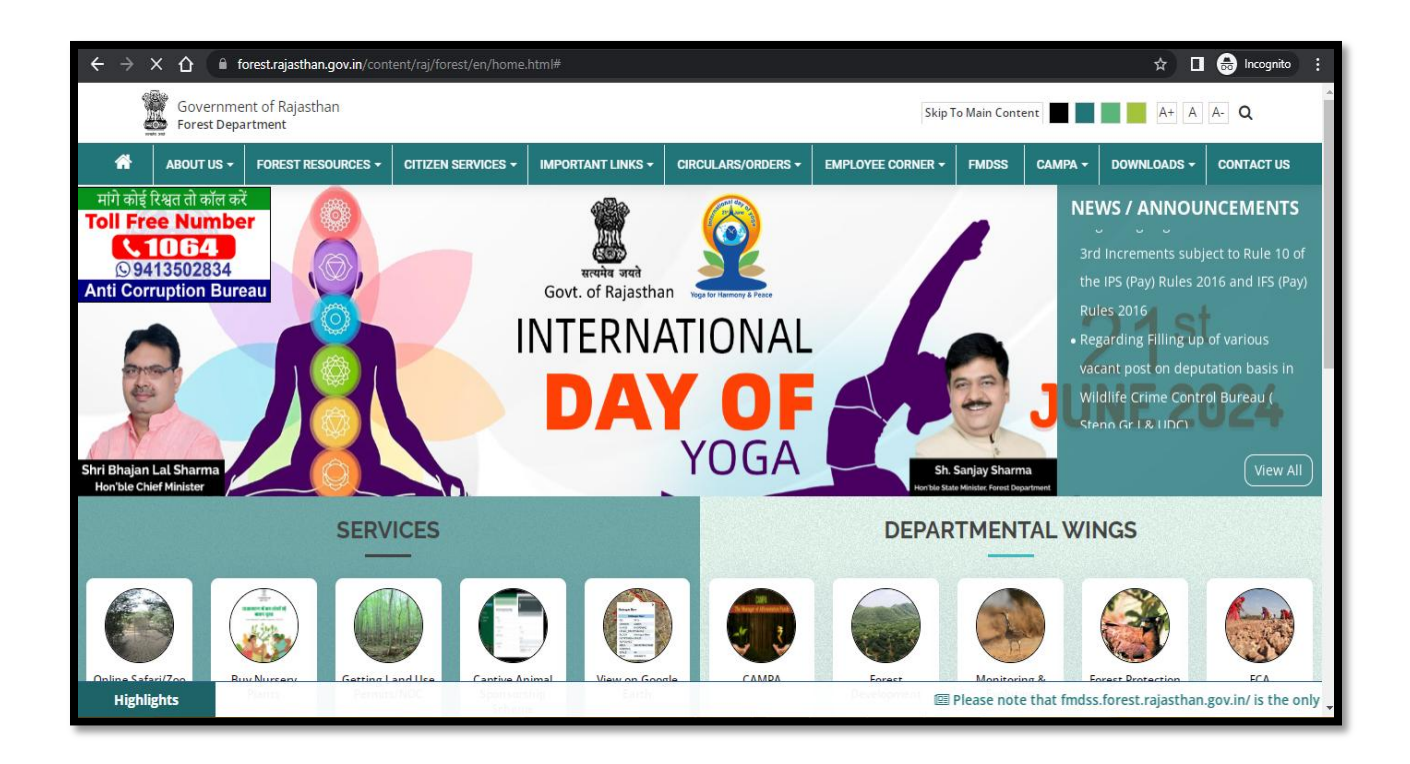

2. After that the page " (https://forest.rajasthan.gov.in)" dashboard page is opened.

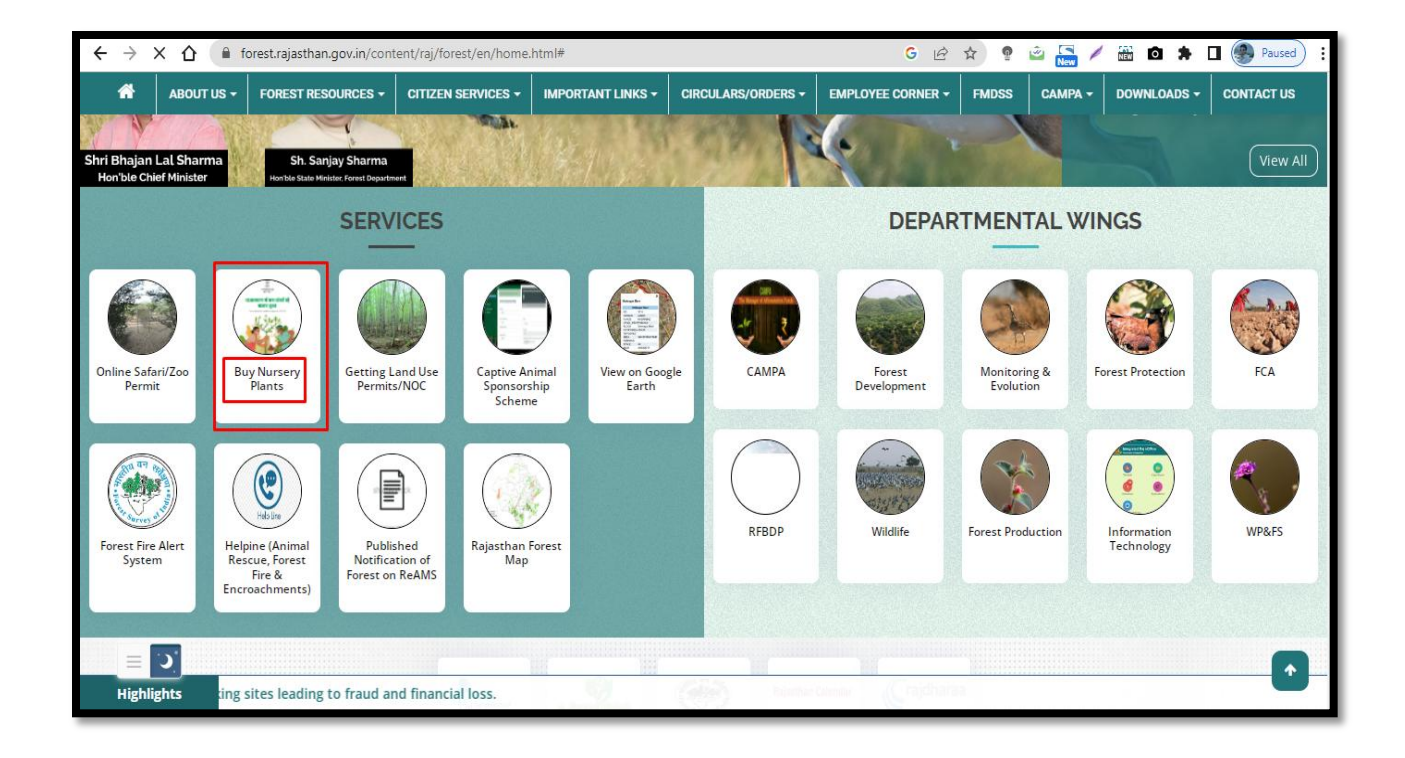

- 3. Next will be click on the "Buy Nursery Plants "tab.
- 4. Once the page is opened, next will be citizen has see the Multiple options -
  - Scan QR Code to check availability of Nursery Stock
  - Click here go to Aranyak Portal to check availability of Plants
- 5. The Citizen has use the OR code to check availability of Nursery Stock.
- 6. The second option go to Aranyak Portal to check availability of Plants.

| Welcome To Forest Department, Government of Rajasthan |                                             | Welcome GOURA                     |
|-------------------------------------------------------|---------------------------------------------|-----------------------------------|
| 💮 <b>राजस्थान सरकार</b><br>GOVERNMENT OF RAJASTHAN    | Feedback Kelp Desk Number<br>0141-2921602   | Email Us<br>Helpdesk.fmdss@rajast |
|                                                       | ΔΔΡΔΝΥΔΚ                                    |                                   |
|                                                       |                                             |                                   |
|                                                       | FOREST MANAGEMENT & DECISION SUPPORT SYSTEM |                                   |
| ANNOUNCEMENT                                          |                                             |                                   |
|                                                       | ONLINE FOREST NURSERY SERVICE               |                                   |
|                                                       | Q Search by plant name                      |                                   |
| Select District                                       | Select Nursery                              | <ul> <li>Q Search</li> </ul>      |

- 7. Once click on the "Buy Plant", after that directly go to "Online Forest Nursery Service "page.
- 8. Next will be selecting the following fields like "District Name, Nursery Name, or Plant Type".
- 9. After that click on the "Search "Button.
- 10. Once click on the "Search Button", Next will show all the details like (Nursery Name, In-charge Name or Contact wise In-charge Name and also Plant details like (Plant Name, Plant Age or Available Stock).
- 11. After that Citizen enter the Plant wise Plant purchase quantity.

#### **4** Search By Plant Name-

- 12. Once citizen click on the "Search by Plant Name", after that "Search by Plant Name" is open.
- 13. Next will be user choose the following details like (Plant Name, and Plant Height) and after that click on the "Search button".

|                   | nent of F                 | ajasthan        |                               |              |              |               |                    |          |          |            | TOFR Me                         |
|-------------------|---------------------------|-----------------|-------------------------------|--------------|--------------|---------------|--------------------|----------|----------|------------|---------------------------------|
|                   |                           |                 |                               |              |              |               |                    |          |          |            |                                 |
|                   |                           |                 |                               |              |              |               |                    |          |          |            |                                 |
|                   |                           |                 |                               |              |              |               |                    |          |          |            |                                 |
|                   |                           |                 |                               |              |              |               |                    |          |          |            |                                 |
| Welcome To Forest | Department, Government of | Rajasthan       |                               |              |              |               |                    |          |          |            | Welcome GOURAV DAGDI            |
| 🍿 राजर            | श्वान सरका                | !               |                               |              |              |               |                    | Feedback | Help Des | k Number   | Email Us                        |
| GOVER             | NMENT OF RAJA             | STHAN           |                               |              |              |               |                    |          | 0141-292 | 1602       | Helpdesk.fmdss@rajasthan.gov.in |
|                   |                           |                 |                               | ΔΔ           | RΔN          |               | (                  |          |          |            |                                 |
|                   |                           |                 |                               |              |              |               |                    |          |          |            |                                 |
| ANNOLINGEMENT     |                           |                 |                               | FOREST MANAG | SEMENT & DEC | ISION SUPPORT | SYSTEM             |          |          |            |                                 |
|                   |                           |                 |                               |              |              |               |                    |          |          |            |                                 |
|                   |                           |                 |                               | Search       | by plant S   | pecies Nan    | ne                 |          |          |            |                                 |
| - F               |                           |                 |                               |              |              | 1 E           |                    |          |          |            |                                 |
|                   | Ajmer                     | *               | Aam                           |              | •            |               | Upto 2 Feet        |          | <u></u>  | Q, Sea     | arch                            |
| Show 10 rows      |                           |                 | -                             |              |              |               | Select Plant Heigi | nt       |          |            |                                 |
|                   | SN                        | o District Name | Nursery Name                  | Plant Name   | Plant Age    | Plant Heigh   | All                |          | e Stock  | Action     |                                 |
|                   |                           | Aimer           | Somalpur Nursery              | Aam[आम ]     | 1 Year       | Upto 2 Feet   | Jpto 2 Feet        |          |          | THE BUY    |                                 |
|                   | 1                         |                 |                               | Aam [30111]  | 1 Vear       | Linto 2 Feet  | 3-5 Feet           |          |          | The second |                                 |
|                   | 1                         | Aimer           | Roor Nurcory                  | Manifolier   | i fear       | opto 2 ree.   | 5.8 Feet           |          | *        | H OOJ      | -                               |
|                   | 1                         | Ajmer           | Beer Nursery                  | A            | 1.1/2.2.2    | Unite O Facel | 6.00               | 500      |          |            |                                 |
|                   | 1<br>2<br>3               | Ajmer<br>Ajmer  | Beer Nursery<br>Bawdi Nursery | Aam[आम ]     | 1 Year       | Upto 2 Feet   | 6.00               | 500      | )        | 🗮 Buy      |                                 |
| Showing 1 to 3 c  | 1<br>2<br>3               | Ajmer<br>Ajmer  | Beer Nursery<br>Bawdi Nursery | Aam[आम ]     | 1 Year       | Upto 2 Feet   | 6.00               | 500      | )        | Ruy        | Previous 1 Next                 |
| Showing 1 to 3 c  | 1<br>2<br>3               | Ajmer<br>Ajmer  | Bawdi Nursery                 | Aam[आम ]     | 1 Year       | Upto 2 Feet   | 6.00               | 500      | )        | R Buy      | Previous 1 Next                 |

14. Once citizen search by the plant wise name, next will be click on the "Buy Button".

| ANNOLINCEMENT               |               | FOREST MANAGE               | KAINYAK<br>MENT & DECISION SUPPORT SYSTEM      |                         |                 |
|-----------------------------|---------------|-----------------------------|------------------------------------------------|-------------------------|-----------------|
|                             | ONLINE FOREST | NURSERY SERVICE             |                                                | ,                       |                 |
| Alwar                       |               | Neemrana Nursery            | Q Earch by plant name                          |                         | • Q, Search     |
| Nursery Name :- Neemrana Nu | sery          | Incharge Nan                | ne:-DLEEP KUMAR                                | Contact No:-966735      | 55740           |
| Show 100 🗸 entries          |               |                             |                                                |                         | Search:         |
| Plant Name                  | Plant Age     | Plant Height                | Available Stock                                | Price Per Plant(In INR) | Plants Quantity |
| Showing 1 to 1 of 1 entries |               |                             |                                                |                         | Previous 1 Next |
| <mark>د</mark> =            |               | About us Terms & Conditions | Privacy Policy Disclaimer Copyright Contact Us | Help                    |                 |

- 15. After that click on Buy Button, next will be citizen Enter the "Plant Quantity "and click on the "Add to Cart".
- 16. If citizen wants view the cats details then click on the "View Cart"

Forest Department Government of Rajasthan | (" FMDSS 2.0 ")

| 1 | Forest Department,      |
|---|-------------------------|
|   | Government of Rajasthan |

|                                 |               | AAI                         | KANYAK                                         |                         |                                       |
|---------------------------------|---------------|-----------------------------|------------------------------------------------|-------------------------|---------------------------------------|
| ANNOUNCEMENT                    |               | FOREST MANAGE               | MENT & DECISION SUPPORT SYSTEM                 |                         |                                       |
|                                 |               |                             |                                                |                         |                                       |
|                                 | ONLINE FOREST | NURSERY SERVICE             |                                                |                         | 1                                     |
|                                 |               |                             | Q Search by plant name                         |                         |                                       |
| Alwar                           |               | Neemrana Nursery            | *) (ALL                                        |                         | Q. Search                             |
| Nursery Name :- Neemrana Nurser | у             | Incharge Nam                | ne:-DLEEP KUMAR                                | Contact No:-96673       | 55740                                 |
| Show 100 💙 entries              |               |                             |                                                |                         | Search:                               |
| Plant Name                      | Plant Age     | Plant Height                | Available Stock                                | Price Per Plant(In INR) | Plants Quantity                       |
| Aam[आम ]                        | 1 Year        | 2-3 Feet                    | 90000                                          | 10                      | 5                                     |
| Showing 1 to 1 of 1 entries     |               |                             |                                                |                         | Previous 1 Next Add To Cart View Cart |
|                                 |               |                             |                                                |                         | •                                     |
|                                 |               |                             |                                                |                         |                                       |
|                                 |               | About us Terms & Conditions | Privacy Policy Disclaimer Copyright Contact Us | Help                    |                                       |

17. Once citizen enter the plant quantity, after that click on the "Add to Cart "button.

|                                                                                                    |                                                                                                    | ļ                             |                         | AK<br>PPORT SYSTEM |                       |                         |                   |
|----------------------------------------------------------------------------------------------------|----------------------------------------------------------------------------------------------------|-------------------------------|-------------------------|--------------------|-----------------------|-------------------------|-------------------|
|                                                                                                    |                                                                                                    | ON                            | ILINE FOREST NURSERY SI | RVICE              |                       | <b>1</b> 2              |                   |
| <ol> <li>Order will be confirmed once the confirmed once the order not picked up within 3. There is no cancellation policy is</li> </ol> | ne payment is successfully received.<br>17 days then order will be cancelled automatical<br>appplicable on the online purchased plants, Hence | lly.<br>: no refund will be p | Terms and Conditions    |                    |                       |                         |                   |
| Plant Species                                                                                                    | Age                                                                                                    |                               | Height                  | Quantity           |                       | Price Per Plant(In INR) | Amount(In<br>INR) |
| Amrood [ अमरुद ]                                                                                                    | 1 Year                                                                                                    |                               | Upto 2 Feet             |                    | 12                    | 6                       | 72                |
| Nursery Name<br>Anta Nursery[अंता नर्सरी ]                                                                                               |                                                                                                    | Total Qua                     | antity                  | 12                 | Total Amount (in Rs.) |                         | 72                |
|                                                                                                    |                                                                                                    |                               |                         |                    | Proceed               |                         |                   |
| ≡ 3                                                                                                    |                                                                                                    |                               |                         |                    |                       |                         |                   |

18. After that view the cart details, next will be click on the "Proceed "button.

8 Forest Department Government of Rajasthan | (" FMDSS 2.0 ")

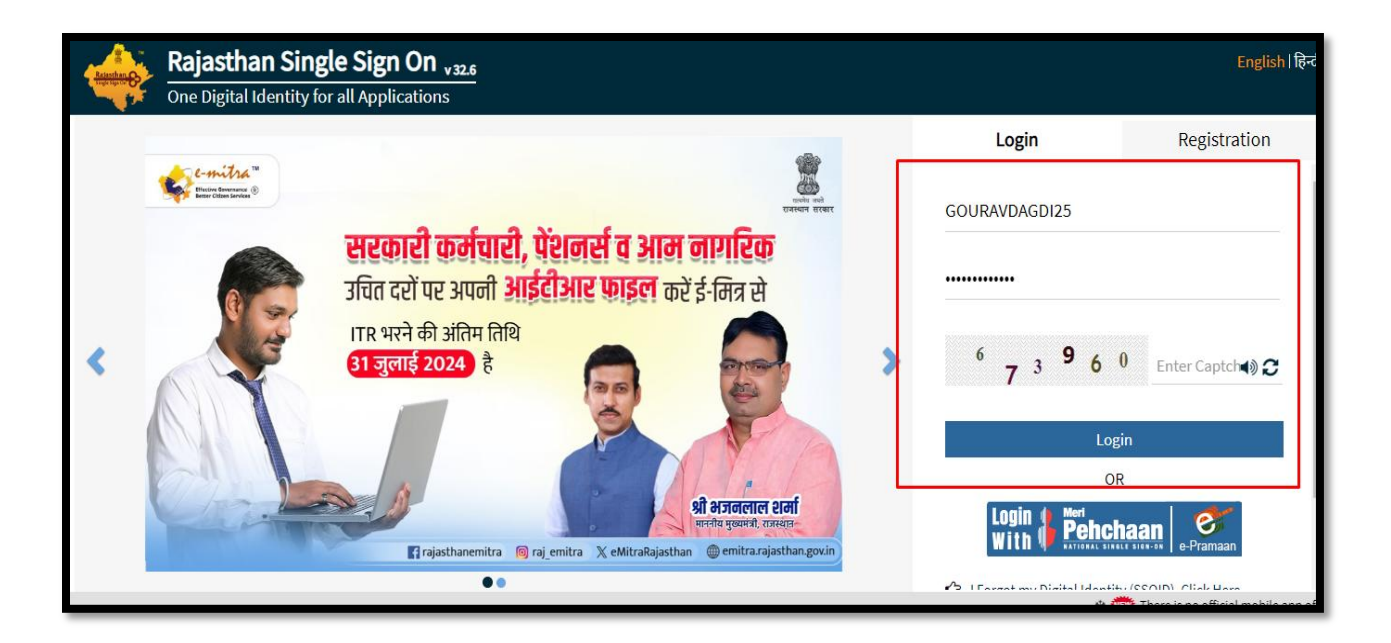

- 19. Once click on the "Proceed" button, after that citizen directly go into the Sso website and login into SSO using SSO Id and Password.
- 20. Once citizen login into Sso portal, next will be click on the "Pay now "tab, the payment page will be open on his/her dashboard.
- 21. After that citizen click on the "Pay Now "button for complete the payment.
- 22. Once complete payment is made, receipt will be generated.

|                                                                                                    |                                                                                                    | Λ                                | ΛΟΛΝΙ                   | VAV        |                         |                    |
|----------------------------------------------------------------------------------------------------|----------------------------------------------------------------------------------------------------|----------------------------------|-------------------------|------------|-------------------------|--------------------|
|                                                                                                    |                                                                                                    | A                                |                         |            |                         |                    |
| ANNOUNCEMENT                                                                                                    |                                                                                                    |                                  |                         |            |                         |                    |
|                                                                                                    |                                                                                                    | ON                               | ILINE FOREST NURSERY SI | ERVICE     | ۱.                      |                    |
|                                                                                                    |                                                                                                    |                                  | Terms and Conditions    |            |                         |                    |
| <ol> <li>Order will be confirmed once.</li> </ol>                                                                                         | the payment is successfully received.<br>hin 7 days then order will be cancelled automatics<br>applicable on the online purchased plants. Hence | ally.<br>te no refund will be pi | avable.                 |            |                         |                    |
| 2. If the order not picked up with<br>3. There is no cancellation policy                                                                  |                                                                                                    |                                  |                         |            |                         |                    |
| 2. If the order not picked up with<br>3. There is no cancellation policy                                                                  |                                                                                                    |                                  |                         |            |                         |                    |
| 2. If the order not picked up wit<br>3. There is no cancellation policy<br>Plant Species                                                  | Age                                                                                                    |                                  | Height                  | Quantity   | Price Per Plant(In INR) | INR)               |
| 2. If the order not picked up wit<br>3. There is no cancellation policy<br>Plant Species                                                  | Age<br>1 Year                                                                                                    |                                  | Height<br>2-3 Feet      | Quantity 5 | Price Per Plant(In INR) | INR)               |
| 2. If the order not picked up with<br>3. There is no cancellation polic,<br>Plant Species<br>Aam [ 307 ]                                  | Age<br>1 Year                                                                                                    | Total Qua                        | Height<br>2-3 Feet      | Quantity 5 | Price Per Plant(in INR) | INR)               |
| 2. If the order not picked up wit<br>3. There is no cancellation polic<br>Plant Species<br>Aam [30]# ]<br>Nursery Name<br>Nemrana Nursery | Age<br>1 Year                                                                                                    | Total Qua                        | Height 2-3 Feet white   | Quantity 5 | Price Per Plant(In INR) | Amount(<br>INR) 50 |

23. The citizen directly buy the plant by using Choose those Fields like (District Name, Nursery name and Plant Name) wise and after that enter the quantity or next will be click on the "Add to Card" button.

|                             |              | AA                          | KANYAK                                         |                         |                 |
|-----------------------------|--------------|-----------------------------|------------------------------------------------|-------------------------|-----------------|
|                             |              | FOREST MANAGE               | MENT & DECISION SUPPORT SYSTEM                 |                         |                 |
|                             | ONLINE FORES | NURSERY SERVICE             |                                                | ,                       | ,               |
|                             |              |                             | Q Search by plant name                         |                         |                 |
| Alwar                       |              | Neemrana Nursery            | * All                                          |                         | Q Search        |
| Nursery Name :- Neem        | ana Nursery  | Incharge Nar                | ne:-DLEEP KUMAR                                | Contact No:-96673       | 55740           |
| Show 100 💙 entries          |              |                             |                                                |                         | Search:         |
| Plant Name                  | Plant Age    | Plant Height                | Available Stock                                | Price Per Plant(In INR) | Plants Quantity |
| Aam[आम ]                    | 1 Year       | 2-3 Feet                    | 90000                                          | 10                      | 5               |
| Showing 1 to 1 of 1 entries |              |                             |                                                |                         | Previous 1 Next |
|                             |              |                             |                                                |                         |                 |
|                             |              | About us Terms & Conditions | Privacy Policy Disclaimer Copyright Contact Us | Help                    |                 |

24. Once click on the "Add To Cart "tab, this quantity is directly save into Cart and also citizen have facility to "View Cart "details.

|                                 |               | AAI                           | ANYAK                                          |                         |                 |
|---------------------------------|---------------|-------------------------------|------------------------------------------------|-------------------------|-----------------|
| ANNOUNCEMENT                    |               | FOREST MANAGEN                | MENT & DECISION SUPPORT SYSTEM                 |                         |                 |
|                                 | ONLINE FOREST | NURSERY SERVICE               |                                                | ۱.<br>ا                 |                 |
|                                 |               |                               | Q Search by plant name                         |                         |                 |
| Alwar                           |               | Neemrana Nursery              | • All                                          |                         | • Q. Search     |
| Nursery Name :- Neemrana Nurser | у             | Incharge Nam                  | ne:-DLEEP KUMAR                                | Contact No:-966735      | 55740           |
| Show 100 V entries              |               |                               |                                                |                         | Search:         |
| Plant Name                      | Plant Age     | Plant Height                  | Available Stock                                | Price Per Plant(In INR) | Plants Quantity |
| Aam[आम ]                        | 1 Year        | 2-3 Feet                      | 90000                                          | 10                      | 5               |
| Showing 1 to 1 of 1 entries     |               |                               |                                                |                         | Previous 1 Next |
|                                 |               |                               |                                                |                         |                 |
|                                 |               | About us Terms & Conditions F | Privacy Policy Disclaimer Copyright Contact Us | Help                    |                 |

25. Once click on the "View Cart "tab, the "View Cart "page will be open.

| ome To Forest Department                                                                                                    | ; Government of Rajesthan                                                                                                    |                 |                                             |                                         |                       |                                  | Mobile App                               |
|----------------------------------------------------------------------------------------------------|----------------------------------------------------------------------------------------------------|-----------------|---------------------------------------------|-----------------------------------------|-----------------------|----------------------------------|------------------------------------------|
| ि राजस्थ<br>GOVERNI                                                                                                    | <b>ान सरकार</b><br>MENT OF RAJASTHAN                                                                                                    |                 |                                             |                                         |                       | Help Desk Number<br>0141-2921602 | Email Us<br>Helpdesk.fmdss@rajasthan.gov |
| Auhok Gahiot                                                                                                    |                                                                                                    |                 | ΔΑRΔ                                        | ΝΙΔΚ                                    |                       |                                  | Sh. Heneren Chaud                        |
| a Chief Minister                                                                                                    |                                                                                                    |                 | FOREST MANAGEMENT &                         | DECISION SUPPORT SYSTEM                 | <u> </u>              |                                  | Hon'ble Forest Mini                      |
|                                                                                                    |                                                                                                    |                 | ONLINE FOREST NU                            | RSERY SERVICE                           |                       |                                  |                                          |
|                                                                                                    |                                                                                                    |                 | Terms and                                   | Conditions                              |                       |                                  |                                          |
| <ol> <li>Order will be confirmed</li> <li>If the order not picked</li> <li>User can cancel his/he</li> <li>Rates applicable for In</li> </ol> | el once the payment is successfully received.<br>up within 7 days then order will be cancelled automatically.<br>e order before 7 days of order pickup with 100% refund.<br>dividuals : |                 |                                             |                                         |                       |                                  |                                          |
| Sr. No.                                                                                                    | Number Of Plants.                                                                                                    | Rate Per Plants | (in Rs.)                                    |                                         |                       |                                  |                                          |
| 1                                                                                                    | 1-10                                                                                                    |                 | 2                                           |                                         |                       |                                  |                                          |
| 2                                                                                                    | 11-50                                                                                                    |                 | 5                                           |                                         |                       |                                  |                                          |
| 3                                                                                                    | 51-200                                                                                                    |                 | 10                                          |                                         |                       |                                  |                                          |
| ant Species                                                                                                    |                                                                                                    |                 | Plant Age                                   |                                         | Quantity              |                                  |                                          |
| Acalypha ( एक्तीफ्रा )                                                                                                    |                                                                                                    |                 | 1 Year                                      |                                         |                       |                                  | 20                                       |
| lursery Name                                                                                                    |                                                                                                    |                 | Total Quantity                              |                                         | Total Amount (in Rs.) |                                  |                                          |
| Banewdi Nursery                                                                                                    |                                                                                                    |                 |                                             | 200                                     |                       |                                  | 1720.00                                  |
|                                                                                                    |                                                                                                    |                 |                                             |                                         | Proceed               |                                  |                                          |
|                                                                                                    |                                                                                                    |                 | About us Terms & Conditions - Privacy Polic | ny Dirchimer Convright Contact Lie Melo |                       |                                  |                                          |

26. After that click on the login button, next will be click on the "Pay Now" button.

11 Forest Department Government of Rajasthan ("FMDSS 2.0")

27. Once citizen click on the "Pay now"tab, the payment page will be open on his/her dashboard.

| Government of Rajasthan<br>Department of Information<br>Technology & Communication |                              | Effective Governance<br>Better Citizen Services                    | TM<br>R |
|------------------------------------------------------------------------------------|------------------------------|--------------------------------------------------------------------|---------|
| Merchant PNR : 638548256754332752                                                  |                              | Emitra Receipt Number : 24000281542                                |         |
| Payment Options                                                                    |                              | Transaction Summary                                                |         |
| Aggregator                                                                         | Select Payment Option        | Bill Amount 30.00<br>Commission Amount 10.00<br>Other Charges 0.00 |         |
|                                                                                    | Rajasthan Payment PlatForm   | Total Amount 40.00                                                 |         |
| Click Here to cancel this transaction.                                             | Rajasthan Payment PlatForm22 | IP Address <b>172.22.36.154</b> has been stored for security reaso | ons.    |

28. After that citizen click on the "Pay Now "button for complete the payment.

29. Once complete payment is made, receipt will be generated.

| RECEIPT NO:<br>NUR00255/000043                                                                                                    | nment of Rajasthan |        | DATE TIME:<br>24/06/2024 11:38:06 |                                                                                               |                                                                      |                         |  |
|----------------------------------------------------------------------------------------------------|--------------------|--------|-----------------------------------|-----------------------------------------------------------------------------------------------|----------------------------------------------------------------------|-------------------------|--|
| PICKUP ADDRESS:<br>NURSERY: CHABRA NURSERY<br>CIRCLE: CIRCUE KOTA(CCF KOTA)<br>DIVISION: DCF BARAN<br>RANGE: CHABRA<br>INCHARGE NAME: KESHARI CHAND VERMA<br>CONTACT NO: |                    |        |                                   | BUYER DETAILS:<br>NAME: RAJ KUMAR<br>ADDRESS:<br>MOB :9468704242<br>ENAIL :GABRU460@GMAIL.COM | ER DETAILS:<br>RAI KUMAR<br>ESS :<br>Martarata<br>GABRU460@GMAIL.COM |                         |  |
| SI No                                                                                                    | Plant Name         | Age    | Height                            | Price(Per/Unit)                                                                               | Quantity                                                             | Amount                  |  |
| 1                                                                                                    | Aam                | 1 Year | Upto 2 Feet                       | 6.00                                                                                          | 5                                                                    | ₹ 30.00                 |  |
|                                                                                                    |                    |        |                                   | Total :                                                                                       | 5                                                                    | ₹ 30.00                 |  |
|                                                                                                    |                    |        |                                   |                                                                                               |                                                                      | Plants Amount: ₹ 30.00  |  |
|                                                                                                    |                    |        |                                   |                                                                                               |                                                                      | Service Charge: ₹ 10.00 |  |
|                                                                                                    |                    |        |                                   |                                                                                               |                                                                      | Total Amount: ₹ 40.00   |  |
|                                                                                                    |                    |        |                                   |                                                                                               |                                                                      |                         |  |

- 30. Also citizen has option to "Print "and Scan the Purchase History.
- 31. Also citizen sees the purchase history of plant on his/her dashboard.
- 32. Citizen has option on "Action "grid-
  - Print Receipt

| ot secure   10.70.2                                                                                                  | 31.190/CitizenPurchase/PlantsC                                                                                                    | itizenInvoice?Req                                             | uestId=9a5d8ca3-6a3c-4cd0-a          | aaf-b47575f Q 🖻 🖈 🥊 🕻                                                                        | 2 🔚 🖊 🏭 🖸 | A □ Paused :                                                               |
|----------------------------------------------------------------------------------------------------|----------------------------------------------------------------------------------------------------|---------------------------------------------------------------|--------------------------------------|----------------------------------------------------------------------------------------------|-----------|----------------------------------------------------------------------------|
| Govern                                                                                                    | nment of Rajasthan                                                                                                    |                                                               |                                      |                                                                                              |           | Invoice                                                                    |
| RECEIPT NO:<br>NUR00255/000043                                                                                       | 290000126                                                                                                    |                                                               | DATE TIME:<br>24/06/2024 11:38:06    |                                                                                              |           |                                                                            |
| PICKUP ADD<br>NURSERY: CHAE<br>CIRCLE : CIRCLE<br>DIVISION : DCF E<br>RANGE : CHABR<br>INCHARGE NAME<br>CONTACT NO.: | RESS:<br>IRA NURSERY<br>: KOTA (CCF KOTA)<br>ARARN<br>A<br>: KESHARI CHAND VERMA                                                          |                                                               |                                      | BUYER DETAILS:<br>NAME: RAJ KUMAR<br>ADDRESS:<br>MOB 9469704242<br>EMAIL: GABRU400@GMAIL.COM |           |                                                                            |
| SI No                                                                                                    | Plant Name                                                                                                    | Age                                                           | Height                               | Price(Per/Unit)                                                                              | Quantity  | Amount                                                                     |
| 1                                                                                                    | Aam                                                                                                    | 1 Year                                                        | Upto 2 Feet                          | 6.00                                                                                         | 5         | ₹ 30.00                                                                    |
|                                                                                                    |                                                                                                    |                                                               |                                      | Total :                                                                                      | 5         | ₹ 30.00                                                                    |
| Terms and Col<br>1. Order will be cor<br>2. There is no canc<br>3. If the order not p                                | nditions<br>Itimed once the payment is successful<br>addato policy applicable on the online<br>island up within 7 days them addar will be | y received.<br>purchased plants, Henc<br>cancelled automatics | re no refund will be payable.<br>My. |                                                                                              |           | Plants Amount: ₹ 30.00<br>Service Charge: ₹ 10.00<br>Total Amount: ₹ 40.00 |

33. If citizen wants to print the Receipt then click on the "Print Receipt "tab in Action Grid.

| IDSS 2.0  |              |                          |                          |               |                      | ●Back to Services   | Back to Dashboard      Back to SSC | D 🔊 RAJ KI      |
|-----------|--------------|--------------------------|--------------------------|---------------|----------------------|---------------------|------------------------------------|-----------------|
| Sill St   | Citizen Pla  | nt Purchase History List |                          |               |                      |                     | Purc                               | hase Plants     |
| RAJ KUMAR |              |                          |                          |               |                      |                     |                                    |                 |
| Star and  | From Date    | dd/mm/yyyy               | То                       | Date dd/mm    | Луууу                |                     |                                    |                 |
| ·         | Booking Sto  | All                      |                          |               |                      | ~                   | Submit                             |                 |
| vices     |              |                          |                          |               |                      |                     |                                    |                 |
| ard       | Show 10 rows | Excel                    |                          |               |                      |                     | Search:                            |                 |
| Pegrob    | S No         | Nursery                  | Receipt No.              | Purchase Qty. | Status               | Transaction Date    | Delivery/Cancellation Date         | Actions         |
| at List   | 1            | Chabra Nursery           | NUR00255/000043290000126 | 5             | Booked               | 24/06/2024 11:38:06 |                                    | <b>≡</b> •      |
| chase     | 2            | Chabra Nursery           | NUR00255/000043290000125 | 5             | Failed               | 24/06/2024 11:34:33 |                                    | 🖶 Print Receipt |
|           | 3            | Chabra Nursery           | NUR00255/000043290000124 | 5             | Failed               | 24/06/2024 11:34:04 | L                                  |                 |
| ion       | 4            | Neemrana Nursery         | NUR00161/000043290000123 | 5             | Failed               | 24/06/2024 11:24:35 |                                    |                 |
| lion      | 5            | Sachivalay Nursery       | NUR00646/000043290000115 | 1             | Booked               | 14/09/2023 12:11:35 |                                    | ≡•              |
|           | 6            | Viratnagar Nursery       | NUR00431/000043290000114 | 10            | Failed               | 21/08/2023 16:05:12 |                                    |                 |
|           | 7            | Sachivalay Nursery       | NUR00646/000043290000113 | 100           | Failed               | 21/08/2023 16:04:24 |                                    |                 |
|           | 8            | Sachivalay Nursery       | NUR00646/000043290000112 | 100           | Booked (Due Payment) | 21/08/2023 16:03:56 |                                    | ≡-              |
| 1         | 9            | Viratnagar Nursery       | NUR00431/000043290000111 | 7             | Failed               | 05/08/2023 14:03:14 |                                    |                 |
|           | 10           | Viratnagar Nursery       | NUR00431/000043290000110 | 2             | Failed               | 24/07/2023 15:52:14 |                                    |                 |
|           | Showing 1 to | 10 of 32 entries         |                          |               |                      |                     | Previous 1                         | 2 3 4 Ne        |
|           | •            |                          |                          |               |                      |                     |                                    |                 |

\*\*\*\*\*\*